### IN THIS ISSUE

Feature

How TradingExpert Can Solve Advance/Decline Data **Problems** ...... 1

#### Sections

| Data Maintenance4     |
|-----------------------|
| Lesser-known Tools in |
| myTrack Software5     |
| Market Review7        |
| S&P 500 Changes7      |
| Book Review: Jesse    |
| Livermore Classics    |

The Opening Bell Monthly is a publication of **AIQ Systems** David Vomund, Chief Analyst P.O. Box 7530 Incline Village, Nevada 89452

# Jening Be Monthly

Vol. 10

Issue 10

**OCTOBER 2001** 

**PROBLEMS WITH ADVANCE/DECLINE LINE** 

## USE AIQ'S BREADTH BUILDER FEATURE FOR MORE ACCURATE PICTURE OF MARKET'S HEALTH

#### By David Vomund

arket breadth has always played an important role in determining the health of the overall market. Market breadth represents the number of stock issues that increase on a given day

versus the number of issues that decline on a given day. If there is a large one-day advance in the market but market breadth shows there were as many declining issues as advancing

aren't following.

issues, then that is considered

bearish for the market. In effect, the

generals are marching but the troops

positive but the market averages are

flat, then it is considered bullish.

Conversely, if market breadth is

"...the advance/decline data that is provided by data vendors and published in newspapers gives a misleading picture of the market... AIQ's TradingExpert has the capability to calculate market breadth figures that solve the problems..."

most widely used to mea-DAVID VOMUND sure market breadth is the Advance/Decline Line.

The indicator

By plotting ticker DJIA, you will find in the Indicator Panel the

> Advance/ Decline Line that is widely followed by Wall Street. This Advance/ Decline Line is published in newspapers such as Investor's **Business** Daily and it is calculated using the same

New York Stock Exchange (NYSE) breadth data that is reported in newspapers such as The Wall Street Journal.

During the summer months, and especially in August, the AIQ market timing model registered several buy

## AIQ Opening Bell

PROBLEMS WITH ADVANCE/DECLINE LINE continued . . .

signals, most of them based on positive market breadth. In Figure **1** it is easy to see why many market timing models were bullish. As the market corrected from May through August, the Advance/Decline Line was very strong and was hitting new highs at the end of August. This indicator was showing a huge positive divergence.

In August, the strength in the Advance/Decline Line implied that the market wasn't as bad as the market averages were saving. It implied that the majority of the stocks were actually increasing. The problem, however, is that this was not the case. If you were to browse through a set of industry groups very few, if any, were actually increasing during this time.

Richard Russell (Dow Theory Letters, P.O. Box 1759, La Jolla, CA 92038) wrote an article on why the Advance/Decline Line was giving misleading information. He pointed out "approximately 48% of the NYSE issues are now preferreds, closed-end bond funds, closed-end stock funds, foreign stocks, ADRs, and warrants." Therefore, while the advancing and declining figures

#### PLEASE SEND CORRESPONDENCE TO:

**Opening Bell Monthly** G.R. Barbor, Editor P.O. Box 7530 Incline Village, NV 89452

AIQ Opening Bell Monthly does not intend to make trading recommendations, nor do we publish, keep or claim any track records. It is designed as a serious tool to aid investors in their trading decisions through the use of AIQ software and an increased familiarity with technical indicators and trading strategies. AIQ reserves the right to use or edit submissions.

For subscription information, phone 1-800-332-2999 or 1-775-831-2999.

©1992-2001, AIQ Systems

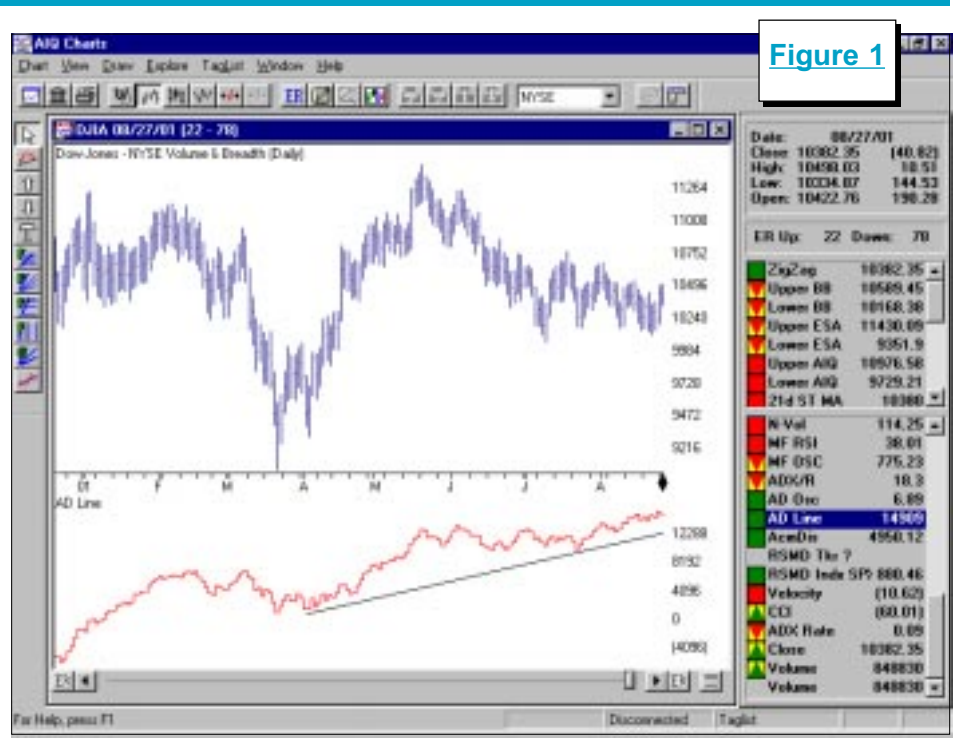

are technically correct, they are misleading because about one-half of the issues represent "irregular" equities.

AIQ's TradingExpert is one of

only a few packages that have the capability to calculate market breadth data. Having the software calculate market breadth figures solves

"It is important to understand that it is not the (Advance/Decline) indicators that are faulty. It's that the data used in calculating the indicators is distorting their readings. Even a Porsche

runs lousy on bad gas."

from the S&P 500 stocks. You can see a dramatic difference when you compare this chart to Figure 1. While the Advance/Decline Line in Figure 1 was hitting new highs, the Advance/

Decline Line based on the S&P 500 stocks in Figure 2 moved dramatically lower and was closer to its lows than it was to its highs. The

the problems with the advance/ decline data that is reported from the New York Stock Exchange (NYSE). In our first test, we used TradingExpert to calculate market breadth data based on the 500 stocks that comprise the S&P 500 index. The result is found in Figure 2.

Figure 2 shows the Dow Jones Industrial Average along with the Advance/Decline Line calculated

AIQ-calculated Advance/Decline Line gave a very different, and more accurate, picture of the market's health.

To have TradingExpert calculate market breadth, we use AIQ's Market Breadth Builder feature. To create the Advance/Decline Line based on S&P 500 stocks, go to Data Manager and click Ticker and New. Enter a ticker symbol to represent the new market (we used ticker SPMKT). Click on

#### PROBLEMS WITH ADVANCE/DECLINE LINE continued . . .

#### Market and OK.

On the New Market screen, enter a description for the market. Under Market Breadth Data Source click on *Compute From All Stocks in List* and select *SP500*. Since we chose to plot the Dow Jones Industrial Average with the Advance/Decline Line, for Price Ticker we used the *INDU* default ticker symbol. Click *OK*.

On the next screen, click *Compute It Now*. After completing this process, you can chart the new ticker symbol (in this example *SPMKT*). A more detailed outline on how to use the Breadth Builder function is found in the *AIQ User Reference Manual* beginning on page 49.

In our first test, we found that an Advance/Decline Line calculated on the S&P 500 stocks was very different than the Advance/ Decline Line that is widely followed. One explanation is that the well-known Standard & Poor's stocks performed much worse than the average NYSE stock.

To see if that was the case, we

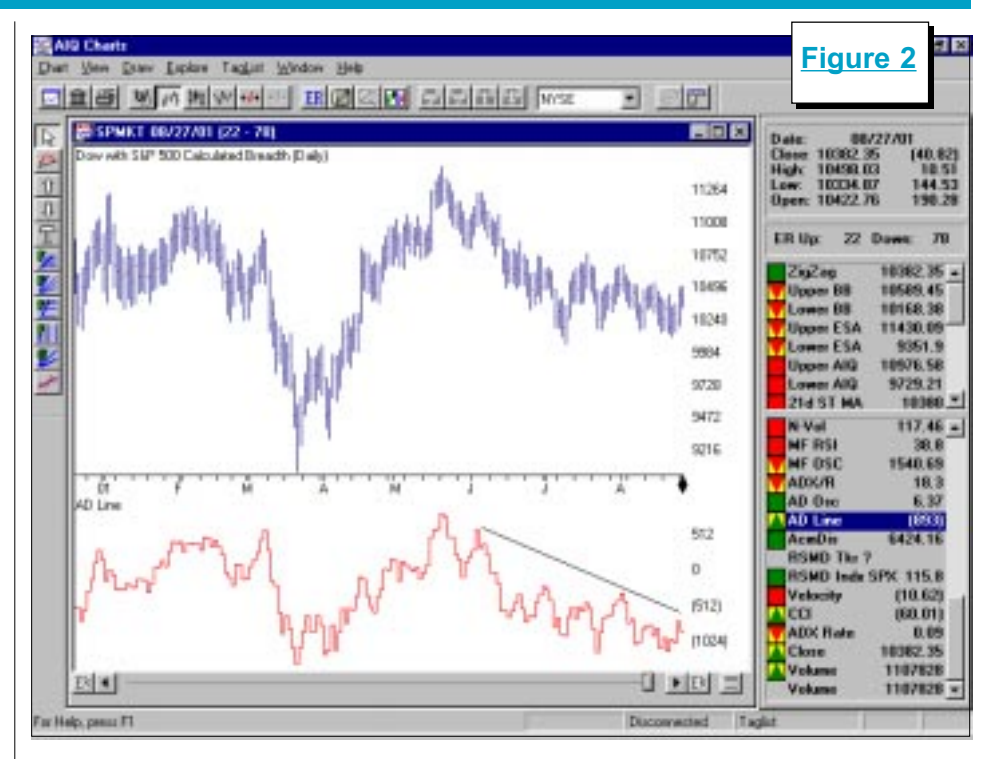

created a market based on about 2000 NYSE stocks. To get the list of NYSE stocks, we first used AIQ's Historical Data CD to install all NYSE stocks. There may be a few preferred issues in this database but not many. To make a List file of the NYSE stocks, we used

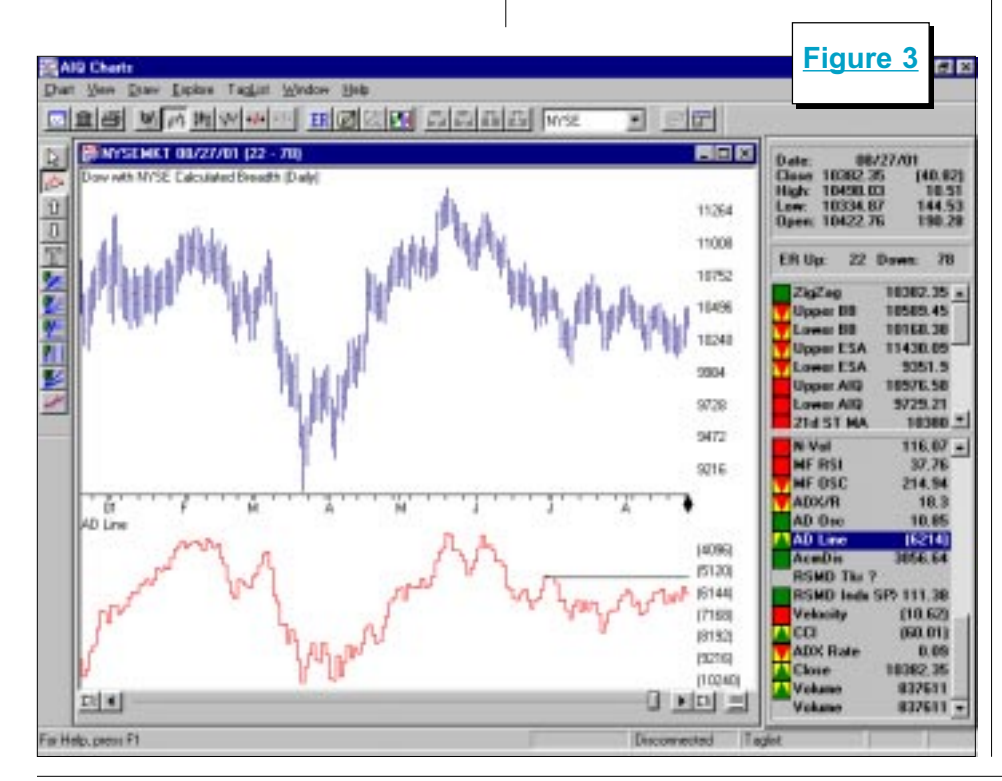

the following code in AIQ's Expert Design Studio:

#### Rule1 if marketcode() = "NY".

We ran this rule on our entire database to pick every stock that trades on the NYSE in our database. Then, by clicking the *Chart List* icon on the Expert Design Studio toolbar, we created a List file of these stocks.

With the list completed, we then used Breadth Builder to create a market, this time using our newly created list as the *Market Breadth Data Source*. The Advance/Decline Line using this list of about 2000 NYSE stocks is found in Figure 3. Similar to our earlier finding, the Advance/ Decline Line does not show an advancing market during the summer months.

We have now found that an Advance/Decline Line calculated on S&P 500 stocks showed that most stocks were declining. An Advance/Decline Line based on 2000 NYSE stocks, while stronger

Advance/Decline Problems continued on page 4

## AIQ Opening Bell-

#### PROBLEMS WITH ADVANCE/DECLINE LINE *continued* . . .

than the S&P 500 stocks, also showed most stocks were declining.

By performing these studies, we can confidently say that the advance/decline data that is provided by data vendors and published in newspapers gives a misleading picture of the market.

While disturbing, it is important to understand the problems associated with the widely used advance/decline data. Nearly every day there are technicians appearing on financial programs that are bullish on the market, citing the strength in market breadth. Their logic is sound but the data used is faulty.

Misleading market breadth data affects the Advance/Decline Line and plays a role in other indicators as well. The TRIN indicator (also know as ARMS) has been cited as being very bullish. After applying this indicator to the market breadth data we created, we see a TRIN reading that is less bullish.

Other indicators that are affected by misleading market breadth data are the Advance/ Decline Oscillator, Advance/ Decline Indicator, Summation Index, and the New High/New Low indicator.

It is important to understand that it is not the indicators that are faulty. It's that the data used in calculating the indicators is distorting their readings. Even a Porsche runs lousy on bad gas.

Hopefully, at some point in the future the standard breadth figures that are reported will exclude the preferred and other "irregular" issues. In the meantime, we must understand and be suspicious of the indicators that use market breadth data.

This problem has always existed but this bear market seems to have exposed the issue. It seems that the high-yielding preferred issues are making the breadth figures look better than

#### STOCK DATA MAINTENANCE

#### The following table shows stock splits and other changes:

| Stock              | Ticker | Split | Approx. Date |
|--------------------|--------|-------|--------------|
| Protien Design Lab | PDLI   | 2:1   | 10/10/01     |
| Redwood Empire     | REBC   | 3:2   | 10/22/01     |

#### **Trading Suspended:**

American General (AGC) AmeriSource Health (AAS) Bergen Brunswig (BBC) MP3.Com Inc. (MPPP) Tosco Corp. (TOS) XTRA Corp. (XTR)

#### Name/Ticker Changes:

JetForm Corp. (FORM) to Accelio Corp. (ACLO)

what they really are.

Luckily for AIQ users, the TradingExpert software has the capability to calculate market breadth on any List. As we've seen, this can yield extremely valuable information. The Advance/Decline Lines for S&P 500 stocks or for 2000 NYSE stocks reveal a lot about the market's real health. This is information very few people have access to.

AIQ users can download the list file we used for the NYSE stocks by visiting AIQ's web page at *www.aiqsystems.com*. Click on *Educational Products* and then *Opening Bell*. Look at the bottom right section of the screen.

David Vomund publishes VIS Alert, a weekly investment newsletter. For a sample copy of the newsletter, call (775) 831-1544 or go to www.visalert.com.

### We'd like to hear from you...

Do you have questions about using any of TradingExpert Pro's functions, indicators, reports? Are there specific subjects you would like to see covered in the *Opening Bell* newsletter?

Send your thoughts to:

Editor, Opening Bell P.O. Box 7530 Incline Village, NV 89452

#### **Please Note**

The information in this newsletter is believed to be reliable but accuracy cannot be guaranteed. Past performance does not guarantee future results.

#### UNKNOWN GEMS IN MYTRACK

## DISCOVER VALUABLE HIDDEN TOOLS IN MYTRACK SOFTWARE -- THEY CAN HELP YOUR TRADING

#### By David Vomund

hen you install TradingExpert, the myTrack software and quote system is installed as well. To open myTrack, select the MYTRACK icon on AIQ's Main Menu.

TradingExpert is a much more powerful analysis package but myTrack has outstanding features as well. The primary features are well known by many AIQ users, but there are some valuable lesserknown tools in myTrack that are extremely useful.

We have selected five of the myTrack features that AIQ users should find very informative.

#### Feature #1

#### Plot an end-of-day chart that is updated through the current price anytime during the day

During the trading day, it is often useful to see an end-of-day chart updated through the current price. In TradingExpert, you can plot real-time charts anytime during the day but if you want to update an end-ofday chart you have to perform an intraday update in Communications (Data Retrieval).

In myTrack, you can plot an end-of-day chart that is updated through the current price anytime during the day. Go to the myTrack quote screen, highlight the ticker you want to chart, and right-click your mouse. Select the *AIQ Historical Charting* option and click on the number 1. A chart

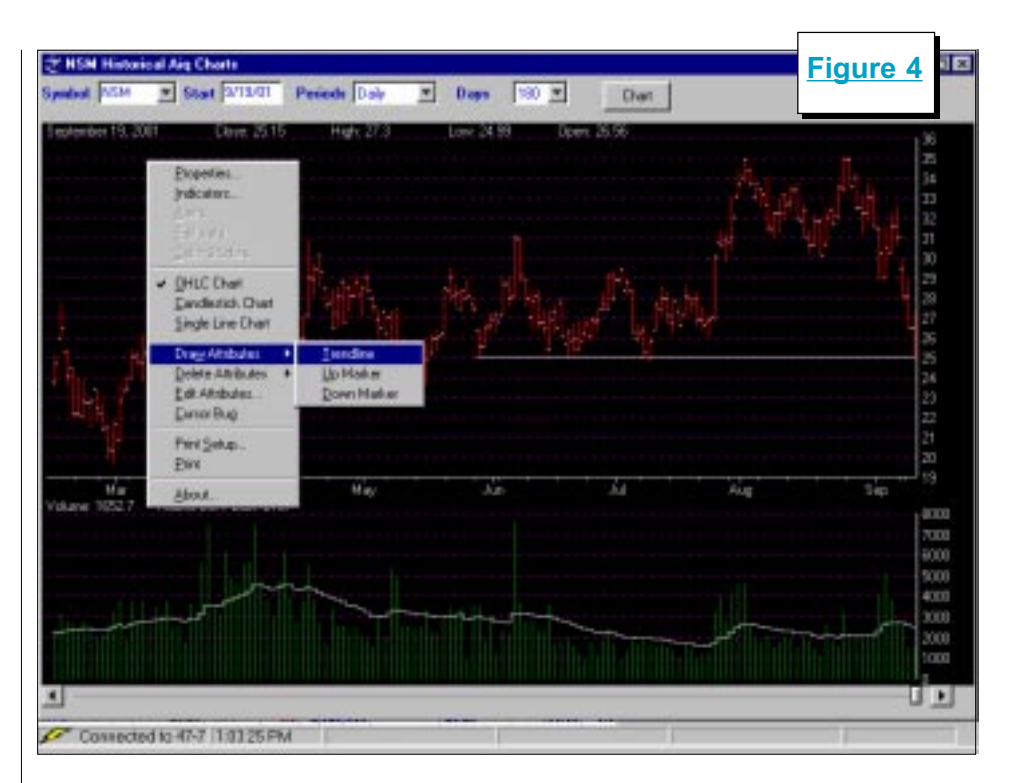

updated through current prices will appear.

The myTrack charts aren't as efficient as TradingExpert charts but you do have the ability to change the number of days plotted. You can plot indictors and

"Here are five lesser-known myTrack features that AIQ users should find very informative."

trendlines as well.

To choose which indicators to plot, right-click anywhere on the myTrack chart and select *Indicators*. Check whichever indicators you would like to use.

To draw a trendline, right-click anywhere on a chart and select *Draw Attributes* and *Trendline*  (Figure 4). Click and hold down the mouse where you want the trendline to start and unclick where you want the trendline to connect.

#### Feature #2

#### The myTrack program shows when a company plans to release earnings for almost every stock

When you hold a stock or are thinking of buying a

stock, it is important to know when the company plans to release its earnings. This is especially true during the first month of a new quarter because the majority of companies release their earnings during this time.

The myTrack program shows when a company plans to release

Unknown Gems in myTrack continued page 6

## AIQ Opening Bell-

#### UNKNOWN GEMS IN MYTRACK continued . .

earnings for almost every stock. To see when a company plans to release its earnings, right-click on the appropriate ticker symbol on the myTrack quote screen.

Choose *Third Party Information* and then *Earnings Calendar*. The next screen shows the date of the scheduled earnings release (see Figure 5).

It is important to monitor this calendar in the month of October when most companies release their earnings.

#### Feature #3

#### To see how news events affect stock prices, use myTrack's quote screen to get extended hours pricing

A lot of news is released after the market closes. To see how news events affect stock prices and the issues you own, use myTrack's quote screen to get extended hours pricing.

On the myTrack quote screen, pick one of the columns and rightclick on the title that you want to change. A list of all possible

| 17/01<br>Last update:<br>Scheduled Samings Announcement Pate: Orwiker 18, 2001<br>Time of Day: Defore Market<br>Last Confirmations date:<br>Board of Directure Meeting: 06/03/99<br>Conference Call date: 10/15/01<br>Last EsDividend date: 09-5ep-00<br>Otartet: 03<br>Botes:<br>Doub split date:<br>Date provided by Net Earnings Corp.                                                                                                    | 2012 |
|----------------------------------------------------------------------------------------------------|------|
| Last update: 08/17/81<br>Scheduled Harmings Announcement Inte: October 18, 2001<br>Time of Pay: Defore Hacker<br>Last Confirmations date: 05/03/99<br>Conference Call date: 09-5ep-00<br>Ountef: 03<br>Hore: 03<br>Hore: 03<br>Hore: 03<br>Hore: 10<br>Hore: 10                                                                                                    |      |
| Scheduled Hernings Announcement Tute: October 16, 3001<br>Time of Day: Defore Hacker<br>Last Confirmations date: 06/09/99<br>Conference Call date: 10/15/91<br>Last Brividend date: 09-Sep-00<br>Oxarter: 03<br>Hores: 03<br>Hores: 03<br>Hores: 03<br>Hores: 03<br>Hores: Date Split date: Deformant Second                                                                                                    |      |
| Time of Day: Defore Hacker<br>Last Confirmations date: 06/03/99<br>Confirmations Call date: 03-Sep-00<br>Oxartet: 03<br>Boces: 03<br>Boces: 03<br>Boces: 03<br>Boces: Data Split date: Data Split date: Data Split dat                                                                                                    |      |
| Board of Directors Heeting: 06/07/99<br>Conference Call date: 10/18/91<br>Last EsDividend date: 09-5eg-00<br>Ovarte: 03<br>Boce: 03<br>Boce: 03<br>Doce Fplit date:<br>Doce Fplit date:<br>Doce provided by Net Estings Corp.                                                                                                    |      |
| Conference Call data: 10/15/51<br>Last EsDividend data: 09-5ep-00<br>Oxartar: 03<br>Boces: 03<br>Roces: 03<br>Roces: 05<br>Roces: 05<br>R |      |
| Last Holividend data: 09-Sep-00<br>Ovartar: 03<br>Hotes:<br>Duck Pplit date:<br>Duck Pplit date:<br>Duck provided by Net Harnings Corp.                                                                                                    |      |
| Ovarter: 03<br>Hotes:<br>Drank Pplin date:<br>Drank Eplin Hente:<br>Date provided by Net Harnings Corp.                                                                                                    |      |
| Drash Split date:<br>Drash Split Batte:<br>Date provided by Net Earnings Corp.                                                                                                    |      |
| Duesh growided by Net Barnings Corp.                                                                                                    |      |
| Date provided by Net Rernings Corp.                                                                                                    |      |
|                                                                                                    |      |
|                                                                                                    |      |
|                                                                                                    |      |
|                                                                                                    |      |
|                                                                                                    |      |
|                                                                                                    |      |
|                                                                                                    |      |
|                                                                                                    |      |
|                                                                                                    |      |
|                                                                                                    |      |
|                                                                                                    |      |
|                                                                                                    |      |
|                                                                                                    |      |
|                                                                                                    |      |
|                                                                                                    |      |

column choices appears.

By clicking on *Last Price*-*Extended Hours (xLast)* you'll get after hours market quotes. These quotes appear after the market closes and only for Nasdaq stocks.

|                                                                                                    | atings                                                                                                    |                                                                                                    |                                                                                                    |                                                                                                    |                                                                                                    | -112 |
|----------------------------------------------------------------------------------------------------|----------------------------------------------------------------------------------------------------|----------------------------------------------------------------------------------------------------|----------------------------------------------------------------------------------------------------|----------------------------------------------------------------------------------------------------|----------------------------------------------------------------------------------------------------|------|
| Siebel Sy                                                                                                    | rtsar, Inc.                                                                                                    | Ticker: 1                                                                                                    | SEL .                                                                                                    | h                                                                                                    | age 1 of 10                                                                                                    |      |
| Complete                                                                                                    | Financials: Ju                                                                                                    | ne 2001                                                                                                    | Rocks                                                                                                    | ange BAID                                                                                                    |                                                                                                    |      |
|                                                                                                    | TATA CORCERCIO                                                                                                    |                                                                                                    | PT IN                                                                                                    | IP PRC .                                                                                                    | TTOP                                                                                                    |      |
| Detes                                                                                                    | 19.55                                                                                                    | RDS (TTR)                                                                                                    | 0.55                                                                                                    | DOR OTTOM                                                                                                    | 35.47                                                                                                    |      |
| COM High                                                                                                    | 119.00                                                                                                    | Lin Lana                                                                                                    | F 0.00                                                                                                    | Tield                                                                                                    | 0.00 1                                                                                                    |      |
| CON Low                                                                                                    | 10.61                                                                                                    | Book Galtas                                                                                                    | 0.53                                                                                                    | Barrison (Black                                                                                                    | 5 55                                                                                                    |      |
| Shore Our                                                                                                    | 460.95 813                                                                                                    | Cath                                                                                                    | 8 9.26                                                                                                    | FOR (TTM)                                                                                                    | 24.05 5                                                                                                    |      |
| Float                                                                                                    | 206.10 211                                                                                                    | Rev (TTR)                                                                                                    | 2 4.01                                                                                                    | BDA (TTR)                                                                                                    | 14.27 8                                                                                                    |      |
| Din. Vot                                                                                                    | 315.54 811                                                                                                    |                                                                                                    |                                                                                                    | Curr. Batten                                                                                                    | 3.99                                                                                                    |      |
| Eatra                                                                                                    | 2.34                                                                                                    |                                                                                                    |                                                                                                    | LT Dish /Burby                                                                                                    | 0.19                                                                                                    |      |
| DALE                                                                                                    | - Righal Swat                                                                                                    | town Tree and                                                                                                    | a monthly the                                                                                                    | d alterinant                                                                                                    | COLUMN DESCRIPTION                                                                                                    |      |
| nets<br>to 1                                                                                                    | iding the Web,<br>isks. For the<br>1.148. Ret in<br>loss of \$23.                                                                                                    | 6 not. ended                                                                                                    | de to Commo                                                                                                    | tetaled (183                                                                                                    | 14<br>121                                                                                                    |      |
| Copyright                                                                                                    | <pre>iding the Wab,<br/>idin, For the<br/></pre>                                                                                                    | 6 mot. ended<br>come applical<br>ER. Results<br>on of deploys<br>tet Guide Enc                                                                                                    | i 6/30/01, so<br>de Lo Commo<br>reflect the<br>ento end his<br>, All right                                                                                                    | remnet rate 12<br>totaled [113<br>addition of ma<br>fler margins.                                                                                                    | in<br>III<br>m<br>(mars)                                                                                                    |      |
| Copyright                                                                                                    | <pre>ding the Wab,<br/>inks. For the<br/>1.348. Bet in<br/>a less of [23.]<br/>therp, expension<br/>(c) 1001, Hard<br/>theor, Inc.</pre>                                                                                                    | 6 most. ended<br>reme applicat<br>ER. Devalue<br>on of deploys<br>tet Guide Las<br>QUARTERIT                                                                                                    | i 6/30/01, so<br>is to Commer<br>reflect the<br>ents and his<br>c., All right<br>reflect?                                                                                                    | request rose in<br>totaled (112,<br>addition of m<br>ther sarging.<br>In received                                                                                                    | in<br>195<br>(More)<br>Age 2 of 15                                                                                                    |      |
| Listy<br>Natur<br>Ko ()<br>V9. (<br>Copyright<br>Einhol ()<br>N2                                                                                                    | (c) 1001, Tor Wais,<br>148. For the<br>148. Bet in<br>a lease of [23.]<br>matra, expansion<br>(c) 1001, Mari<br>etams, Inc.<br>(TODICAL QUART)                                                                                                    | <pre>6 most. ended<br/>come applicati<br/>ER. Densits<br/>on of deploys<br/>tet Guide Inc<br/>QUARTERIT<br/>EDLY DEFULTS:</pre>                                                                  | i 6/30/01, so<br>in to Commun<br>reflect the<br>ents and his<br>c., All right<br>rightary<br>Thousands at                                                                                           | remner rote 12<br>totaled 2122<br>addition of ma<br>ther margins.<br>Is reserved<br>To S. Dollars)                                                                                                    | 14<br>185<br>(more)<br>(more)<br>hype 2 of 15                                                                                                    |      |
| Copyright<br>Eisbel 2y<br>Copyright<br>Eisbel 2y<br>HI                                                                                                    | <pre>ding the Wai,<br/>orks. For the<br/>1.14B. Not the<br/>1.14B. Not the<br/>a loop of FIL.<br/>(c) 2001, Har)<br/>(c) 2001, Har)<br/>(c) 2001, Har)<br/>(c) 2001, Har)</pre>                                                                                                    | <pre>f most. ended<br/>come applicate<br/>ER. Results<br/>on of deploym<br/>ter Guide Inc<br/>QUARTERLY<br/>EDLY RESULTS<br/>1978</pre>                                                          | i d/10/01, in<br>the to Communication<br>reflect the<br>ments and his<br>to, All right<br>rimeLary<br>Thomsends at<br>1977                                                                          | tenues rate 12<br>totaled [117.<br>addition of ma-<br>ther margins.<br>a reserved<br>Tr<br>U.S. Dollars)<br>2001                                                                                                    | in<br>197<br>(maxe)<br>nge 2 of 18<br>)<br>2001                                                                                                    |      |
| Copyright<br>Eight Jy<br>Kopyright<br>Eight Jy<br>MI<br>NEVERTS                                                                                                    | <pre>iding the Wai,<br/>risk. For the<br/>.14B. Bet in<br/>a lease of 123.<br/>(c) 2001, Harl<br/>clease, Inc.<br/>Troutcal guard<br/>EAD</pre>                                                                                                    | 6 most. ended<br>some applicat<br>ER. Deraits<br>on of deploys<br>tex Guide Inc<br>GUATIBLY<br>DESTINATION<br>1978<br>70,527                                                                     | 1 4/30/01, so<br>to to Communication<br>reflect the<br>ents and his<br>to, All right<br>summary<br>Theorem 1999<br>145,294                                                                          | tenated fills<br>addition of ma<br>ther margins.<br>In reserved<br>T.S. Dollars)<br>015,621                                                                                                    | (more)<br>(more)<br>spectrum<br>5001<br>5001                                                                                                    |      |
| Copyright<br>Eichel By<br>Brown<br>Eichel By<br>Bi<br>Seven<br>Int Otr<br>Int Otr                                                                                                    | <pre>ding the Wak,<br/>end. For the<br/>.34E. Not the<br/>.34E. Not the<br/>.34E. Not the<br/>.34E. Not the<br/>.34E. Not<br/>.34E. Not<br/>.34E. Not<br/>.34E.<br/>.34E.34E.<br/>.34E.<br/>.34E</pre> | <pre>6 most. ended<br/>rease applicable<br/>ER Deraits<br/>on of deploys<br/>test Guide East<br/>gtAAFTERLY<br/>EDLY DESULTS<br/>1998<br/>700,597<br/>90,000</pre>                               | 1 4/30/01, sr<br>is to Communication<br>reflect the<br>entry and his<br>c., All right<br>compary<br>Thesewards of<br>1997<br>145,204<br>100,014                                                     | trenues rate 12<br>stataled fills<br>addition of ma-<br>pher margins.<br>I reserved<br>T. S. Dollars)<br>2009<br>013-631<br>297,544                                                                                                    | (more)<br>(more)<br>(m |      |
| Copyright<br>Eiden 1<br>Copyright<br>Eiden 27<br>87<br>87<br>87<br>87<br>87<br>87<br>87<br>87<br>87<br>87<br>87<br>87<br>87                                                                                                    | <pre>iding the Was,<br/>refs. For the<br/></pre>                                                                                                    | 6 most wanded<br>rease applicate<br>UR. Dervales<br>on of deploys<br>test Outde East<br>(UNATERLT<br>1578<br>70,597<br>90,046<br>109,322                                                         | 1 6/20/01, sr<br>de to Comme<br>reflect the<br>ento end his<br>i., All right<br>runnary<br>Thousands st<br>1995<br>145,234<br>100,014<br>212,338                                                    | remains rate 15<br>t totaled fills<br>additions of ma<br>ther margins.<br>10.5. Dollars)<br>2009<br>013,631<br>007,544<br>404,515                                                                                                    | (more)<br>(more)<br>nge 2 of 10<br>2001<br>000,741<br>040,742                                                                                                    |      |
| Copyright<br>Eisten By<br>Copyright<br>Eisten By<br>MI<br>DEVENUS<br>Int Our<br>Int Our<br>Int Our                                                                                                    | <pre>iding the Was,<br/>idin. For the<br/></pre>                                                                                                    | <pre>6 mot. model<br/>rune application<br/>ER. Devalue<br/>on of deploys<br/>(UASTERIT<br/>BELY RESULTS)<br/>DEVALUES<br/>70,597<br/>90,865<br/>109,122<br/>120,299</pre>                        | <pre>1 6/20/01, so<br/>3s to Common<br/>retlect the<br/>sents and his<br/>c., All right<br/>numeric 1<br/>757<br/>165,204<br/>100,014<br/>122,204<br/>275,813</pre>                                 | <pre>trained rists 15 t totaled fills. st rederwed to rederwed tots. tots. tot</pre> | (more)<br>(more)<br>see 2 of 15<br>5001<br>5001<br>500,741<br>549,742                                                                                                    |      |
| Copyright<br>Eister 2:<br>99. 0<br>03991<br>Copyright<br>Eister 2:<br>9879803<br>130 Oct<br>2:00 Oct<br>2:00 Oct<br>2:00 Oct<br>2:00 Oct<br>2:00 Oct<br>2:00 Oct                                                                                                    | <pre>iding the Walk,<br/>elks. For the<br/>.14B. Het ta.<br/>. Jour of 121.<br/>(c) 2001, Harl<br/>(c) 2001, Harl<br/>(c</pre>                                                                                                    | 6 mot ended<br>rame applicable<br>R. Revains<br>en of deploys<br>text Outde Enn<br>(NASTERLT<br>1595<br>70,537<br>90,048<br>109,322<br>109,328<br>(U.E. Dellaws                                  | <pre>i 6/20/01, sr<br/>de to Comme<br/>reflect the<br/>entry and his<br/>i., All right<br/>numerary<br/>Thesesands of<br/>1995<br/>165,204<br/>100,014<br/>212,301<br/>275,812</pre>                | venues rate 15<br>t totaled fills<br>ddittow of ma<br>ther margins.<br>12 reserved<br>10.5. Dollars<br>2008<br>013.691<br>207.544<br>404.515<br>BH1,424                                                                                                    | (more)<br>(more)<br>see 2 of 10<br>2001<br>000,741<br>049,742                                                                                                    |      |
| Listic<br>matter<br>to 2<br>vy<br>custo<br>Copyright<br>Eisshel By<br>MT<br>DSVBRUS<br>List Our<br>SvG Our<br>SvG Our<br>SvG Our<br>SvG Our<br>SvG Our                                                                                                    | <pre>iding the Was,<br/>refs. For the<br/></pre>                                                                                                    | 6 not ended<br>rame application<br>en of deploys<br>(UASTERIT<br>INTY ASSALTS)<br>70,537<br>90,665<br>109,222<br>120,258<br>(U.E. Dellas<br>0.325<br>0.325                                       | <pre>i 6/20/01, is<br/>in to Commu-<br/>retlact the<br/>anto and his<br/>numerry<br/>Thermore i<br/>1595<br/>145,204<br/>100,014<br/>112,200<br/>275,912<br/>per change<br/>0,000</pre>             | remains rate 15<br>t totaled fills<br>additions of ma<br>ther margins.<br>I U.S. Dollars)<br>013,631<br>097,544<br>496,515<br>BH1,634<br>-0,108<br>-0,108                                                                                                    | (more)<br>(more)<br>(more)<br>2001<br>000,741<br>549,742<br>0.150                                                                                                    |      |
| Copyright<br>Eiden By<br>Briten<br>Diversion<br>Diversion | Hing the Was,<br>Hind For the<br>1.34E. Net to<br>1.34E. Net to<br>1.34E. Met to<br>1.34E. Met to<br>1.34E.                                                                                                    | <pre>6 mot. maded<br/>reme application<br/>ER. Devalue<br/>on of deploys<br/>(UAPTERIT<br/>BELY RESULTS)<br/>DOUGST<br/>100,422<br/>120,439<br/>(U.E. Dellaw<br/>0.025<br/>0.035<br/>0.035</pre> | 1 6/20/01, sr<br>23 6 0 Common<br>reflect the<br>sents and his<br>c., All right<br><b>EUROLARY</b><br>Thermands a<br>1995<br>145,234<br>100,014<br>125,312<br>put share)<br>0.035<br>0.025<br>0.025 | <pre>pressed rate 10<br/>t totaled fill;<br/>a totaled fill;<br/>a rederwed<br/>fill.E. Dollars)<br/>015,691<br/>027,544<br/>406,515<br/>001,434<br/>-0,109<br/>0.048<br/>0.048</pre>                                                                                                    | (more)<br>(more)<br>see 2 of 15<br>5001<br>500,741<br>549,742<br>0.159<br>0.159                                                                                                    |      |
| Copyright<br>Eisebel Syr<br>Biedesl Syr<br>Biedesl Syr<br>Biedesl Syr<br>Biedesl Syr<br>Biedesle<br>Ind Orr<br>Ind Orr<br>Ind Orr<br>Ind Orr<br>Ind Orr<br>Ind Orr<br>Ind Orr<br>Ind Orr                                                                                                    | <ul> <li>(c) 1001, Harl</li> <li>(c) 1001, Harl</li> <li>(c) 1001, Harl</li> <li>(c) 1001, Harl</li> <li>(c) 1001, Harl</li> <li>(c) 1001, Harl</li> <li>(c) 1001</li> <li>(c) 1001</li> <li(c) 1001<="" li=""> <li>(c) 1001</li> <li>(c) 1001</li></li(c)></ul>                                                                                                    | 6 Rot. ended<br>rame applicable<br>R. Revalue<br>on of deploys<br>(MASTERLT<br>1298<br>70,537<br>90,087<br>109,222<br>128,398<br>(U.S. Dollars<br>0.035<br>0.035<br>0.035                        | <pre>1 6/20/01, sr<br/>la to Chamas<br/>retlact the<br/>anto and his<br/>returns<br/>returns<br/>1095<br/>145,204<br/>100,014<br/>112,308<br/>175,912<br/>0.035<br/>-0.058<br/>0.048</pre>          | remains rate 15<br>t totaled fills<br>addition of ma<br>ther margins.<br>(r reserved)<br>2000<br>0.13,631<br>207,544<br>494,515<br>101,434<br>-0.100<br>0.048<br>0.109<br>0.109                                                                                                    | (mare)<br>(mare)<br>2001<br>500,741<br>549,742<br>0.159<br>0.159                                                                                                    |      |

#### Feature #4

#### Find out what type of business a company is involved in or see its financial information

If you ever want to see what type of business a company is involved in or see its financial information, myTrack's Market Guide feature will be useful.

Go to myTrack's quote screen and right-click on the specific ticker. Select *Third Party Information* and then *Market Guide*. The following screen lists the stock's name and ticker symbol along with a paragraph describing its business (Figure 6).

#### Feature #5

#### Obtain useful mutual fund information for specific mutual funds

Thanks to an easy link to *Morningstar*, useful mutual fund information can be obtained for specific mutual funds. On myTrack's quote screen, right-click

#### UNKNOWN GEMS continued . . .

on a mutual fund ticker symbol. Select *Third Party Information* and then *Morningstar*.

A very informative *Morningstar* page will appear with information specific to that fund.

#### Many Other Useful Features in myTrack Software

If you don't have the myTrack software on your system you can download it for free at *www.mytrack.com*. This software package has many useful features in addition to those listed in this article.

Some AIQ users will find the calculated *Implied Price* column very useful. Others will value the information under *Market Pulse*.

Try experimenting with the software and discover the hidden gems that can help your trading.

#### S&P 500 Changes

## Changes to the S&P 500 Index and Industry Groups:

XL Capital (XL) replaces Wachovia Corp. (WB). XL is added to the Property & Casualty Insurance (INSURAPC) group.

International Game Technology (IGT) replaces Broadvision (BVSN). IGT is added to the Casino & Gaming (GAMINGL) group.

Immunex Corp. (IMNX) replaces Tosco Corp. (TOS). IMNX is added to the Biotechnology (BIOTECHN) group.

Amerisource Bergen Corp. (ABC) replaces ONEOK Inc. (OKE). ABC is added to the Health Care Distributors & Services (HEALTHSS) group.

#### **MARKET REVIEW**

The tragic events of September 11 not only undermined Americans' sense of security, they helped push the markets dramatically lower. In all of the 2000-01 bear market, the third quarter and the month of September was the weakest.

In September alone, the Dow fell 11.1%, the S&P 500 fell 8.2%, and the Nasdaq fell 17.0%. The Dow finally fell into bear territory, falling more than 24% from its high while the Nasdaq was 70% off its high.

Unlike previous selloffs where the damage was limited to the Nasdaq, the September selloff was broad-based. Only one industry group, Gold, rose during the month and its gain was only 2%. All other groups lost money with the biggest damage confined to the technology groups. Electronics, Software, Computers, and Networking all lost about 25%. The Airlines group also lost about 25% in September.

For the third quarter, Medical Delivery, Food, and Gold rose about 2%. Once again, technology

groups were the biggest losers with Networking and Software groups falling 40%.

Two market timing signals were registered in September. A 99 buy signal was registered on September 5 and a 96 buy signal was registered on September 25. The September 5 buy signal was never confirmed by an increasing Phase indicator but the September 25 signal was confirmed two days later when the phase increased in value.

In Figure 7 we see how devastating the month of September was. The weekly chart of the S&P 500 is downtrending with the market falling below the lower AIQ band with each strong selloff. The 28-week moving average acts as resistance.

In an *Opening Bell* interview several years ago, John Bollinger said that many market lows form when the first leg down falls below the lower trading band but a second leg down remains above the lower trading band. That is something to look for in today's market.

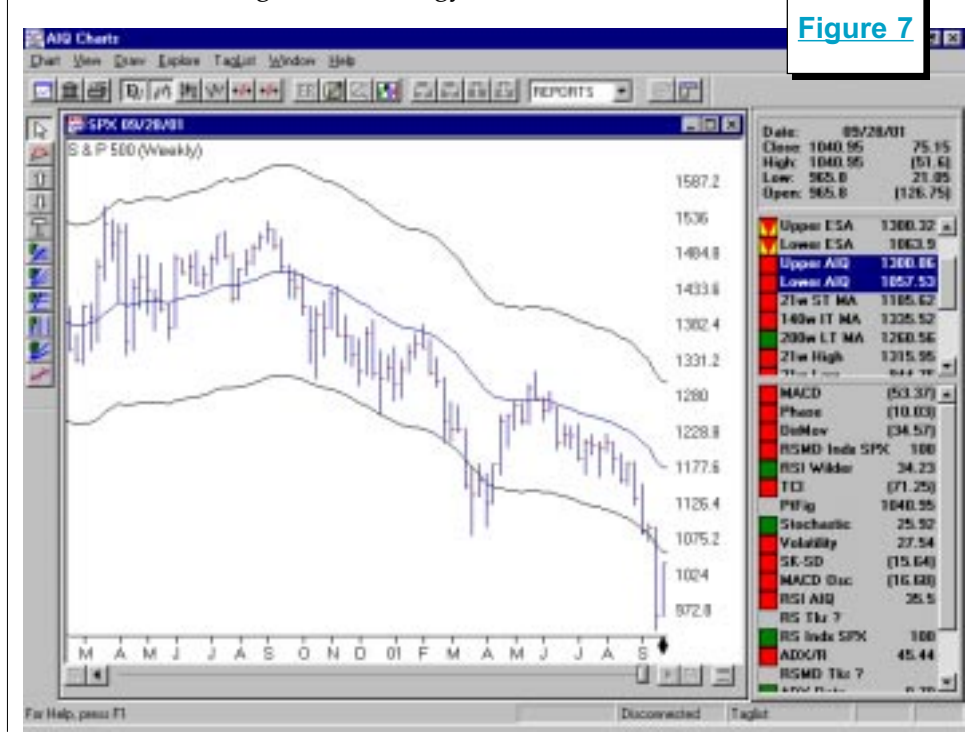

#### **BOOK REVIEW -- THE CLASSICS**

## BOOKS ABOUT FAMED TRADER JESSE LIVERMORE PROVE THAT 'SOME THINGS NEVER CHANGE'

## *Reminiscences of a Stock Operator*

Originally published in 1923, *Reminiscences of a Stock Operator* by Edwin Lefevre is a fictionalized biography of famed trader Jesse Livermore. It serves as a history lesson on Wall Street as Mr. Livermore began his trading in the early 1900s at street corner bucket shops. It also reminds us how little has changed in the stock market.

As the book says, "Nowhere does history indulge in repetitions so often or so uniformly as in Wall Street. When you read contemporary accounts of booms or panics the one thing that strikes you most forcibly is how little either stock speculation or stock speculators today differ from yesterday. The game does not change and neither does human nature."

This investment classic is unique because its stories are both entertaining and informative. The book captures a trader's mind so accurately that many consider it to be one of the most useful books on trading psychology ever written.

There is a wealth of knowledge in the book that only those who have traded for many years understand. Readers who follow the lessons spread throughout this book can significantly improve their trading.

Here are some of our favorite quotes. The first concerns using news for market timing:

"Any piece of news given out between the closing of one market and the opening of another is usually in harmony with the line of least resistance. The trend has been established before the news is published, and in bull markets bear items are ignored and bull news exaggerated, and vice versa."

Two years ago many people quit their jobs for the easy money of online trading. Here is Mr. Livermore's message:

"Reminiscences of a Stock Operator is one of the most useful books on trading psychology ever written... Readers who follow the lessons can significantly improve their trading."

> "People who look for easy money invariably pay for the privilege of proving conclusively that it cannot be found on this sordid earth."

Everybody has losing steaks. Some get depressed. Others have a constructive attitude and learn from their mistakes:

"There is nothing like losing all you have in the world for teaching you what not to do. And when you know what not to do in order not to lose money, you begin to learn what to do in order to win."

Jesse Livermore is a fascinating character. A movie could be made of his life. The unanswered question for readers of this book is what happened to him during the crash of 1929? Did he call the crash or get wiped out?

That question is answered in the next book.

## Jesse Livermore – Speculator King

After reading *Reminiscences of a Stock Operator,* readers will want to know more about Jesse Livermore and his life. *Jesse Livermore-Speculator King* by Paul Sarnoff provides the information. It turns out that Jesse Livermore's life after *Reminiscences* was published is even

> more fascinating than before it was published.

Although there are wonderful insights presented in *Reminiscences*, we learn from *Jesse Livermore-Speculator King* that Mr. Livermore, like many of us, had trouble following his own rules. After accumulating great wealth we learn

that Mr. Livermore once again fell into bankruptcy. This time it was hard to recover. In 1933 a Securities Bill was put in place, which ended pool operations and stock manipulation. Mr. Livermore's methods were no longer legal.

He was in financial trouble so he decided to capitalize on his celebrity by writing a book detailing his trading methods. It didn't sell well. Imagine — an analyst capitalizing on an image of being more successful than he actually is. As we said earlier, some things never change.

These and other trading books can be purchased at Trader's Library-*www.traderslibrary.com* or by phoning 800-272-2855.